# Autenticação via SSO (Single Sign-On)

O SSO (Sigle Sign On) é uma ferramenta de controle de acesso para aplicações distribuídas na web com integração a sistemas corporativos e que utiliza o protocolo OAuth 2.0. Ele é responsável por gerenciar o processo de autenticação e permissões dos usuários em múltiplos serviços, dessa forma, é possível logar em um desses serviços e ter acesso aos demais serviços sem precisar logar em cada um deles. Um exemplo conhecido de sistema que utiliza o SSO é o Gmail (conta Google).

O processo para configurar o login por Redes Sociais, é diferente da autenticação via SSO, veja aqui co mo configurar.

## Seleção da autenticação

Nos subtópicos abaixo, você verá que há duas formas de configurar a autenticação via SSO dependendo de como foi criado o projeto.

### Antes de criar o projeto

A seleção da autenticação pode ser feita durante ou após a criação do projeto no Cronapp. Na janela de criação do projeto é possível selecionar a opção SSO no campo **Tipo de Autenticação** (Figura 1).

| Novo                       |                                    | n x |
|----------------------------|------------------------------------|-----|
| 2) Informe/selecione os ca | ampos                              |     |
| Mobile Projects > Mobile L | .ow-Code Project                   |     |
|                            |                                    |     |
| ld da Aplicação            | io.cronapp.apps.autenticacaosso    |     |
| Incluir Front-End Web      |                                    |     |
| Incluir Back-End           |                                    |     |
| Tipo de Autenticação       | Token                              | ~   |
| Login por redes sociais    |                                    |     |
| Autenticação Mútua         | ActiveDirectory                    |     |
| ,                          | LDAP                               |     |
|                            | SSO                                |     |
|                            | Saml                               |     |
|                            |                                    |     |
|                            | < Voltar Avançar > Finalizar Cance | lar |

Figura 1 - Seleção do tipo de autenticação na criação do projeto

Ao criar o projeto já como a autenticação do tipo SSO, a view de login virá somente com o botão **Entrar** (Figura 1.1) já configurado para acessar o servidor SSO configurado.

| Cronapp |  |
|---------|--|
| Entrar  |  |
|         |  |

Figura 1.1 - Projeto já criado com SSO

### Após criar o projeto

Se a configuração for após a criação do projeto, acesse a aba **Configurações do Projeto** na Janela de Configurações do Projeto e selecione a opção **SSO (Oauth2)** para exibir o acordeão **Configurações da Autenticação** (Figura 2).

#### Nesta página

- Seleção da autenticação

   Antes de criar o
  - projeto
  - Após criar o projeto
- Configuração

#### Veja também

 Configurando o Keycloak com autenticação em 2 fatores

| Arquivo Editar I             | Projeto Plugin Espaço de Trabalho E | xecutar | Ferrament | as Deploy Dispositivos      | Móveis Ajuda                       |          |   |
|------------------------------|-------------------------------------|---------|-----------|-----------------------------|------------------------------------|----------|---|
| - ~ ~                        | Novo Projeto                        |         | Config    | urações do Projeto 👩        |                                    | Ø□×      |   |
|                              | Cabrir Projeto                      |         | Geral     | Configurações do Proje      | to Configurações de E-mail         |          |   |
| ◇ 16 17 14 14                | Abrir Recentes >                    |         | A Perm    |                             |                                    |          | = |
|                              | E Fonte de Dados                    |         |           |                             |                                    |          |   |
| Diagrams                     | 🗟 Banco de Dados                    |         |           | por Metadados               | Administradores                    | <u> </u> |   |
| > To Fonter de               | Schaves de Internacionalização >    |         |           | por Entidades               |                                    | •        |   |
| Eragment                     | A Permissão de Segurança            |         | Permiti   | r Abrir o Projeto em Iframe | Allow same origin                  | ~        |   |
| > E Formulár                 | 🕈 Eventos e Ações                   |         |           | bir Chaves Compostas        | Adicionar Campos de Pesquisa       |          |   |
| > Blocos de                  | ma Parâmetros do Sistema            |         |           |                             |                                    |          |   |
| Dashboar                     | Agendador de Tarefas                |         | Le Auter  | nticação e Segurança        |                                    | ^        |   |
| Relatório                    | Gerar Documentação                  |         | Guid      |                             | a6dcd035-990e-4710-8050-ba4b6ea1bb | ea       |   |
| <ul> <li>Skins de</li> </ul> | 🌣 Configurações 🛛 🕦                 |         | Token     |                             | a6dcd035-990e-4710-8050-ba4b6ea1bb | ea       |   |
| > III Recursos               | 📩 Limpar Todos os Caches            |         | Expiraç   | ão do Token (segundos)      | 3600                               | = 1      |   |
| 71 Fluxos de                 | 🖻 Compartilhar Projeto              |         | Manter    | Log de Auditoria (dias)     | 365                                | = !      |   |
| 🛃 Testes                     | Conceder acesso remoto              |         | Recent    | cha                         |                                    | _        |   |
| > Documen                    | × Fechar                            |         | Recapt    | -                           |                                    |          |   |
|                              |                                     |         | Autenti   | cação                       | SSO (Oauth2)                       | Ъ.       |   |
|                              |                                     |         | ≣c        | onfigurações da Autentica   | Token                              |          |   |
|                              |                                     |         |           | gin por Redes Sociais       | Active Directory                   |          |   |
|                              |                                     |         | := c      | onfiguração Avançada        | LDAP                               |          |   |
|                              |                                     |         |           |                             |                                    |          |   |
|                              |                                     |         | 😤 Banc    | o de Dados                  | Sami                               | 2        |   |
|                              |                                     |         | Danaar    | ranar Dadaa da Transasão    |                                    |          |   |
|                              |                                     |         | Descal    | regai Dados da Transação    | i sempre                           |          |   |
|                              |                                     |         |           |                             |                                    | ancelar  |   |
| E saina                      |                                     |         |           |                             |                                    |          |   |
|                              | - Contrastor                        | -       | - ones    | 48 1000                     |                                    |          |   |

Figura 2 - Seleção do tipo de autenticação após o projeto criado

Após adicionar um botão "Login SSO" na tela de login, é necessário que ele chame uma função com o bloco Login via SSO (Oauth2), a página de login ficará como abaixo (Figura 2.1), contendo duas formas de logar.

|         | Cronapp     |                 |
|---------|-------------|-----------------|
| Usuário |             |                 |
| Senha   |             |                 |
|         |             | Redefinir Senha |
|         | Entrar      |                 |
|         | Login SSO   |                 |
|         | Cadastre-se |                 |

Figura 2.1 - Botão de Login SSO adicionado

Após a configuração do projeto para autenticação via SSO, também é possível fazer autenticação manualmente, através da URL, exemplo:

- web: https://<DOMINÍO>/#/login
- mobile: https://<DOMINÍO>/#/app/login

#### Importante

Após a criação do projeto, se for necessário alterar o tipo de autenticação de Token para SSO, por exemplo, será necessário modificar manualmente as páginas de **login** web (Localização: Formulários /Web/) e **login** mobile (Localização: Formulários/Mobile/), retirando os campos de Entrada de texto ("usuário" e "senha"), os links ("redefinir senha" e "cadastre-se") e o botão "Entrar". Para autenticação via SSO, basta um botão que execute o bloco Login via SSO (Oauth2).

## Configuração

Após seguir os passos da Figura 2.1, acesse a aba **Configurações da Autenticação** e preencha os campos informados na Figura 3.

| 🗘 Configu | rações do Projeto       |        |                         |                                    |                      | 0 = ×   |
|-----------|-------------------------|--------|-------------------------|------------------------------------|----------------------|---------|
| Geral     | Configurações do Pr     | ojeto  | Configurações de E-mail |                                    |                      |         |
| Manter I  | Log de Auditoria (dias) |        |                         |                                    |                      |         |
| Recapto   | ha                      |        |                         |                                    |                      |         |
| Autentic  | ação                    |        |                         |                                    |                      |         |
| ≣ Co      |                         |        |                         |                                    |                      |         |
| ID do     | Cliente                 |        |                         | Segredo do Cliente                 |                      |         |
|           | do Token de Acesso      |        | ľokenUri                | URI de Autorização do Usuário      | userAuthorizationUri |         |
|           | de Logout do Usuário    |        |                         | URI de Informações do Usuário      | userInfoUri          |         |
| Esco      | pos                     | openid | profile email           | Chave Principal Customizada Oauth2 |                      |         |
|           |                         |        |                         |                                    | Salvar X Ca          | incelar |

#### Figura 3 - Aba Configurações da Autenticação da janela de Configurações do Projeto

- ID do Cliente: o ID do cliente encontrado nas configurações do provedor de autenticação SSO.
- Segredo do Cliente: valor do segredo do cliente encontrado nas configurações do provedor de autenticação SSO.

Alguns provedores SSO só exibem o segredo no momento da criação, Caso tenha perdido, será necessário excluir o antigo e criar um novo.

- URI do Token de Acesso: URI do provedor OAuth2 que fornece o token de acesso para a aplicação.
- URI de Autorização do Usuário: URI para o qual o usuário será redirecionado, se for necessário, para autorizar o acesso ao recurso.
- URI de Logout do Usuário: após o usuário fazer o logout da aplicação será direcionado para a URI inserida. Na próxima vez que o usuário precisar logar na aplicação, deverá fazer o login via SSO novamente.
- URI de Informações do Usuário: URI para obter detalhes atuais do usuário.
- Escopos: define os dados concedido para o provedor SSO, sendo possível adicionar novos escopos, separando-os com o caractere espaço " ".

Cuidado ao alterar as informações dos Escopos, se for inserido algo que não exista, gerará um erro

Alguns provedores SSO exigem parâmetros específicos para funcionar, dessa forma, acesse a documentação do seu provedor SSO para garantir a configuração correta.

Exemplo: A depender de como o provedor Azure esteja configurado, ele exigirá o parâmetro "Read.User", assim, o campo Escopo deve ser preenchido da seguinte forma: openid profile email User.Read

- openid: fornece tokens para autenticação;
- profile: fornece o acesso às informações sobre o usuário, como: nome, sobrenome, nome preferencial e ID de objeto;
- email: concede acesso ao endereço de e-mail principal do usuário.
- Chave Principal Customizada Oauth2: campo opcional que permite definir qual o identificador do usuário será retornado após a autenticação. Caso não seja preenchido, uma lista padrão retornará com os dados do usuário: id, e-mail, nome e outros.

Por fim, após feita a configuração e clicar no botão de login, o usuário será direcionado para o serviço de autenticação via SSO (exemplo na figura 3.1) e que após logar, retornará para a aplicação já com o usuário autenticado.

| okta        |   |  |
|-------------|---|--|
|             |   |  |
| Sign In     |   |  |
| 1 Username  | 0 |  |
| Password    | 0 |  |
| Remember me |   |  |
| Sian In     |   |  |

Figura 3.1 - Redirecionamento para a página do servidor de SSO configurado

Caso ocorra algum erro de autenticação via SSO, analise o log no Console do depurador (*dev time*) ou oslogs da aplicação (*run time*) para obter detalhes.